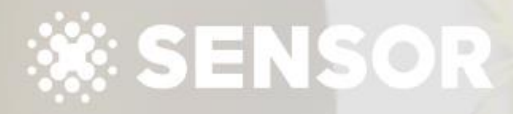

Agent Training 7 Monitoring and Testing Sensor Products

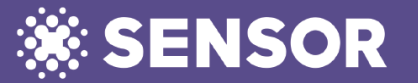

## Agent Training 7 Monitoring and Testing Sensor Products

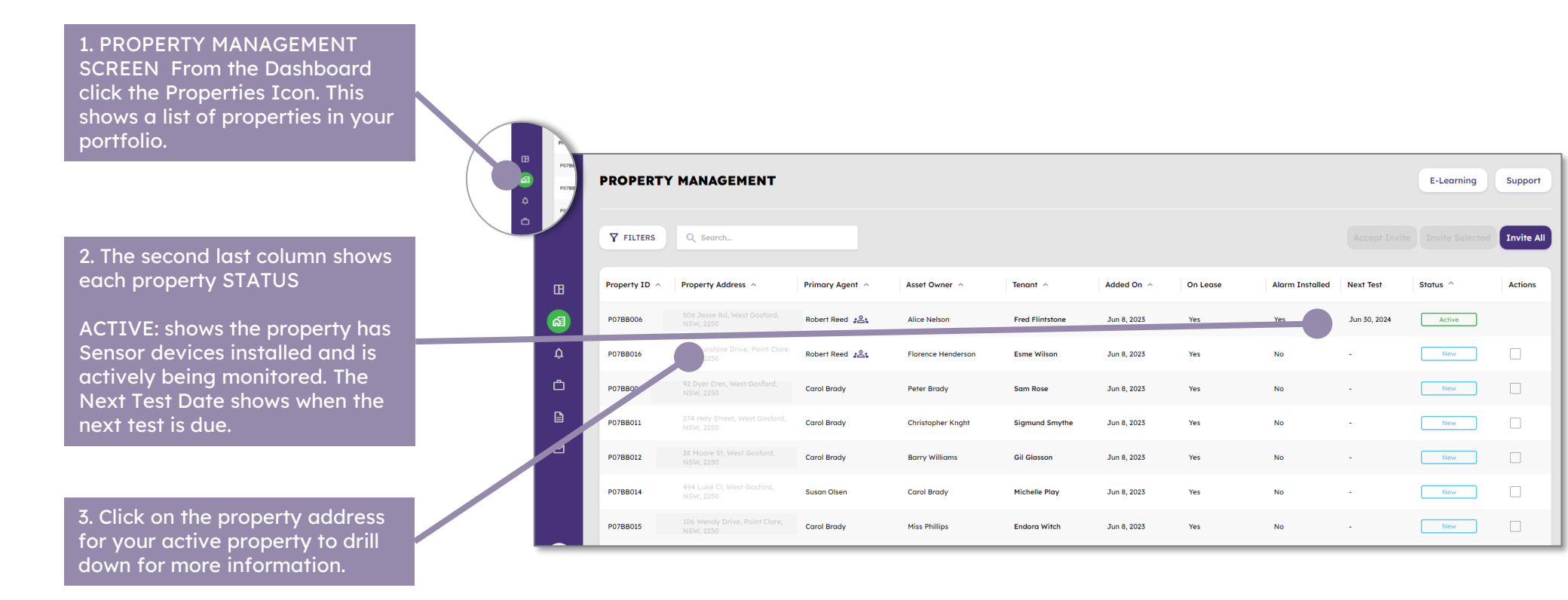

## Agent Training 7 Monitoring and Testing Sensor Products

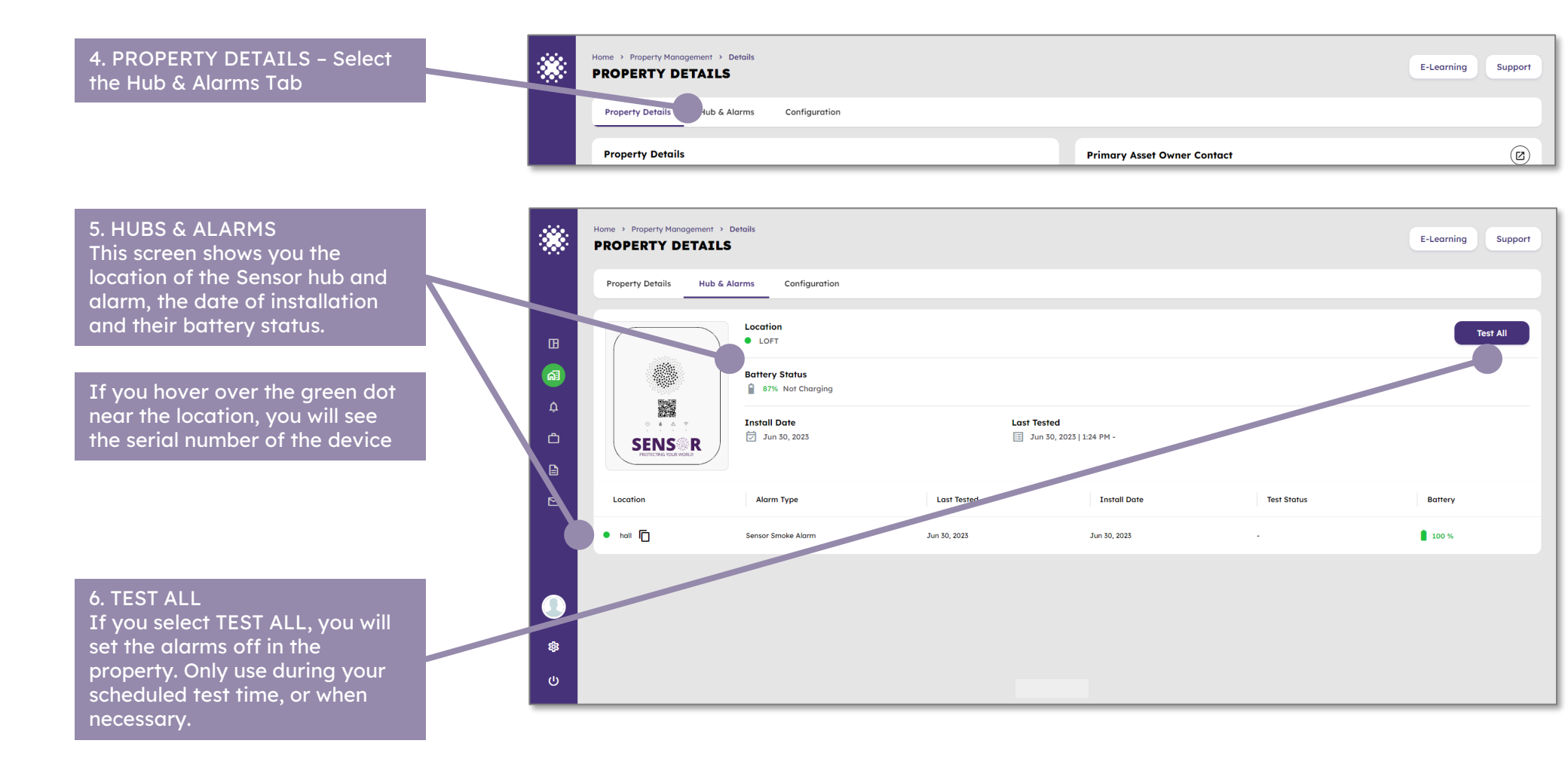

## Agent Training 7 Monitoring and Testing Sensor Products

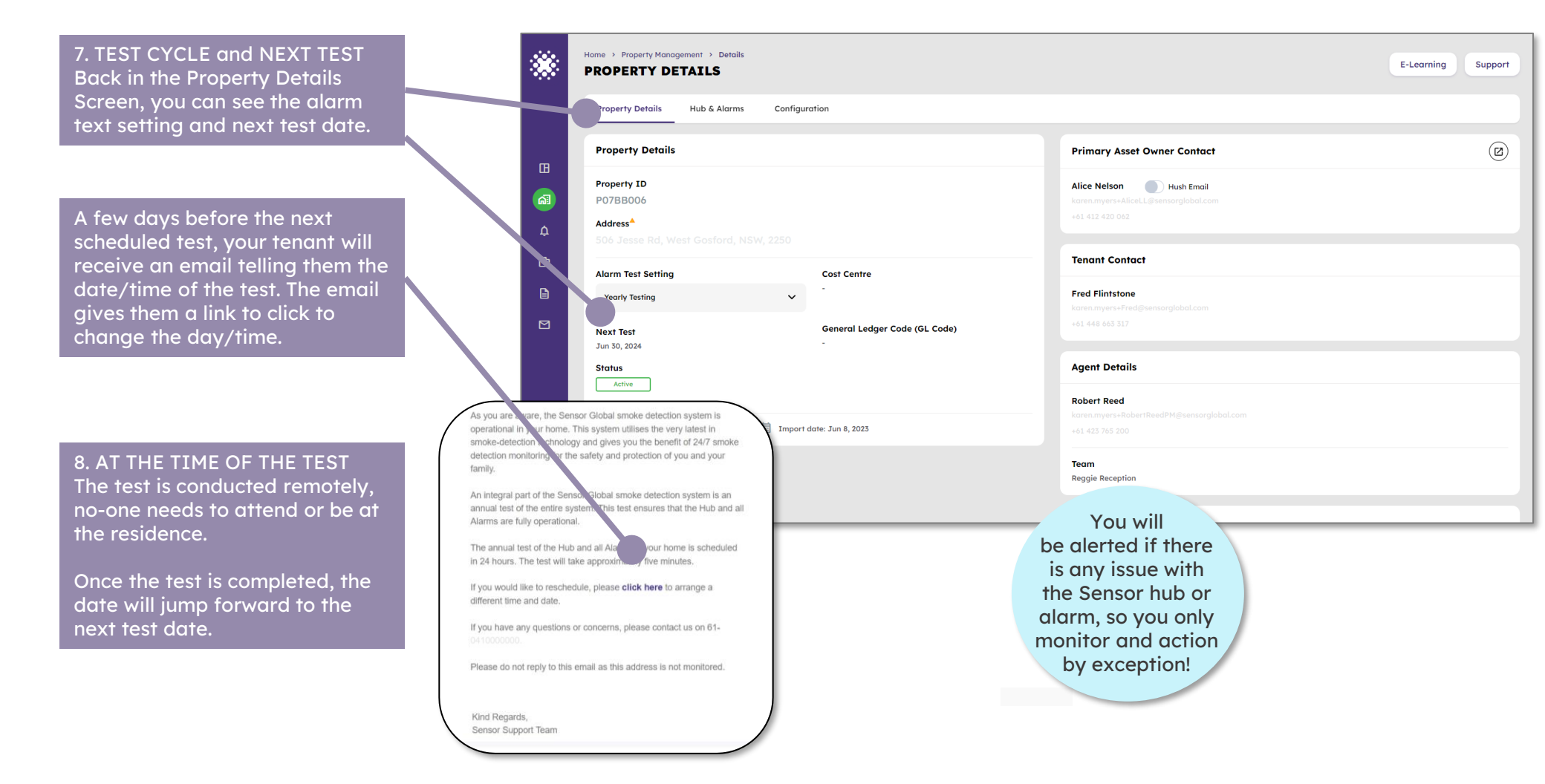

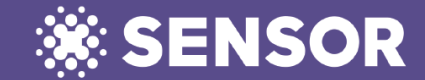